## SYSTEM USER GUIDE FOR FINANCIAL ASSISTANCE & SCHOLARSHIPS APPLICATION

List of recommended browsers:

- Internet Explorer 11
- Google Chrome (Release 43)
- Mozilla Firefox (Release 42, 38 ESR)
- Apple Safari (Release 8.0, 9)
- Microsoft Edge (Release 25.10586)

Please click on the following <u>URL link</u> and you will be directed to the SIT Application Portal.

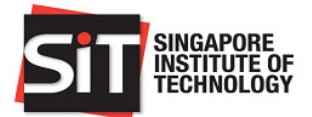

| User ID                         | 1. Your User ID refers to your Registration ID<br>(9 numeric digits) sent to your email address<br>when you first register your account. |
|---------------------------------|----------------------------------------------------------------------------------------------------|
| Password                        | <ol><li>You may also login using your email<br/>address previously registered with SIT.</li></ol>                                        |
| Sign In<br>Forgot Your Password | <ol> <li>Your password is in the format of 8-16<br/>characters and is case sensitive.</li> </ol>                                         |
| Register A New Account          |                                                                                                    |

To begin, please login to the SIT Application Portal with your applicant/student credentials.

Upon login, you will view the "Home" page. To start, please click on the application record in the table on the "Home" page.

| SITT SINGAPORE<br>INSTITUTE OF<br>TECHNOLOGY                   |                                  |                    |        |                      |                  |
|----------------------------------------------------------------|----------------------------------|--------------------|--------|----------------------|------------------|
| Home                                                           | Welcome                          |                    |        |                      |                  |
| Change Password                                                | Welcome Message and Instructions |                    |        |                      |                  |
| Contact Us                                                     | Your Applications                |                    |        |                      |                  |
| FAQ                                                            | Application Number ©             | Application Type © | Term 🗘 | Application Status © | Submitted Date ♦ |
| Sign Out                                                       | 1 11620101                       | Undergraduate      | 1610   | Submitted            | 01/12/2016       |
| You are logged in as: START OVER<br>Registration ID: 000050095 |                                  | ondorgruduate      | .510   | Cubinition           | UNIDEUTO         |

Click on "Start New Application" under Financial Aid.

| Home                     | Application Details                                | *                                              |
|--------------------------|----------------------------------------------------|------------------------------------------------|
| Application Summary      | Full Name START OVER                               | Singapore Mobile Number - 65.4444444           |
| Application Confirmation | NRIC/FIN S5925674B                                 | Residential Number                             |
| Contact Us               | Passport No.                                       | Overseas Contact Number                        |
| Sign Out                 | Application Date 01/12/2016                        | Email Address situatesting-catabay18@yahoo.com |
|                          | Program Datails                                    |                                                |
|                          | Application Type Undergraduate                     |                                                |
|                          | Application Term 2016/17 Term 1                    |                                                |
|                          | Application Reviewer Comments                      |                                                |
|                          | Update Recommender Info                            | Upload Documents                               |
|                          | Payment Details                                    |                                                |
|                          | Application Fee 18.00                              | Print Receipt                                  |
|                          | Payment Status Paid                                |                                                |
|                          | Payment Date 22/12/2016                            |                                                |
|                          | Payment Reference 82                               |                                                |
|                          | Financial Aid                                      |                                                |
|                          | You do not have existing Financial Aid application | Start New Application                          |
|                          | Print                                              | Return to Home                                 |
|                          |                                                    |                                                |

**Application Step 1:** Commence your application by selecting the scholarships of your choice, in order of preference. You may also indicate the bursaries/grants you wish to be considered for.

| SIT SINGAPORE<br>INSTITUTE OF<br>TECHNOLOGY |                                                                                                    |
|---------------------------------------------|----------------------------------------------------------------------------------------------------|
| Home                                        | Financial Ald Selection                                                                                                    |
| Step 1: Financial Aid Selection             | Applicants may submit an application for the various Scholarships and/or Financial Assistance Schemes available, applicants are strongly encouraged to save each accion before proceeding to the next. The online application and corresponding documents submitted to the bioined fearing for an organism. Assessment of antipications will be based on suprovident submitted to the bioined fearing for an organism. |
| Step 2: Applicant Details                   | via emain rolfications to their SIT email account.                                                                                                    |
| Step 3: Personal Achievements               | Scholarship                                                                                                    |
| Step 4: Application Statement               | Please select the scholarships to apply according to your choices.                                                                                                    |
| Step 5: Family Composition                  | First Choice •                                                                                                    |
| Step 6: Other Information                   | Second Choice •                                                                                                    |
| Step 7: Documents                           | Third Choice .                                                                                                    |
| Application Declaration                     | Fourth Choice                                                                                                    |
| Application Summary                         | Fifth Choice .                                                                                                    |
| Contact Us                                  | Dublic Bursariae Grants                                                                                                    |
| Sign-Out                                    |                                                                                                    |
|                                             | CDC/CCC University Bursary                                                                                                    |
|                                             | MOE Bursary                                                                                                    |
|                                             | CDC/CCC University Bursary                                                                                                    |
|                                             | MOE Bursary                                                                                                    |
|                                             | CDC/CCC University Grant                                                                                                    |
|                                             | Donated Bursary                                                                                                    |
|                                             | Do you wish to apply for Donated Bursary 📃 No                                                                                                    |
|                                             | Save Next                                                                                                    |

**Application Step 2:** You will be able to view your applicant details. Click on "**Next**" to proceed with the rest of the application.

| SINGAPORE<br>INSTITUTE OF<br>TECHNOLOGY |                     |                                   |
|-----------------------------------------|---------------------|-----------------------------------|
| Home                                    | Applicant Details   |                                   |
| Step 1: Financial Aid Selection         | Full Name           | STADT OVER                        |
| Step 2: Applicant Details               | Academic Career     | Undergraduate                     |
| Step 3: Personal Achievements           | NRIC/FIN            | S5925674B                         |
| Step 4: Application Statement           | Nationality         | Singapore Citizen                 |
| Step 5: Family Composition              | Passport No         |                                   |
| Step 6: Other Information               | Email Address       | situatesting-catabay 18@yahoo.com |
| Step 7: Documents                       | Mobile/Phone Number | 444444                            |
| Application Declaration                 | Country             | Singapore                         |
| Application Summary                     | Postal Code         | 137280                            |
| Contact Us                              | Address 1           | HOLLAND RD                        |
| Sign-Out                                | Address 2           |                                   |
|                                         | Address 3           |                                   |
|                                         | Address 4           |                                   |
|                                         |                     |                                   |
|                                         |                     |                                   |
|                                         |                     |                                   |
|                                         |                     |                                   |
|                                         |                     |                                   |
|                                         |                     |                                   |
|                                         |                     |                                   |
|                                         |                     | Back Next                         |

**Application Step 3:** Applicants can submit details of their personal awards/achievements on this page. Please click on "Save" before clicking on "Next" to proceed.

| Home                            | Awards / Achievements                                                                                            |                                     |                                            |                 |
|---------------------------------|----------------------------------------------------------------------------------------------------|-------------------------------------|--------------------------------------------|-----------------|
| Step 1: Financial Aid Selection | Specify up to 3 awards, achievements and academic av                                                             | vards attained in the last 3 years. |                                            |                 |
| Step 2: Applicant Details       |                                                                                                    |                                     |                                            | 1 rows          |
| Step 3: Personal Achievements   | *Award Description ♦                                                                                             |                                     |                                            | Year of Award ♦ |
| Step 4: Application Statement   | 1                                                                                                    |                                     |                                            | • + -           |
| Step 5: Family Composition      |                                                                                                    | <i>A</i>                            |                                            |                 |
| Step 6: Other Information       |                                                                                                    |                                     |                                            |                 |
| Step 7: Documents               | Co-Curricular Activities                                                                                         |                                     |                                            |                 |
| Application Declaration         | Specify up to 3 co-curricular activities you have taken                                                          | n part in the last 3 years.         |                                            |                 |
| Application Summary             |                                                                                                    |                                     |                                            | 1 rows          |
| Contact Us                      | Activity Description $\diamond$                                                                                  |                                     | From (Year) O To (Year) O *Position Held O |                 |
| Sign-Out                        | 1                                                                                                    | 10                                  | •                                          | + -             |
|                                 | Community Service<br>Specify up to 3 community service activities you have to<br>Activity Description $\diamond$ | aken part in the last 3 years.      | Year $\diamond~$ *Description $\diamond~$  |                 |
|                                 | 1                                                                                                    |                                     |                                            | + -             |
|                                 |                                                                                                    | Back Save Next                      |                                            |                 |

**Application Step 4:** Submit your Personal Statement for your Scholarships application here. Do take note of the 500 word limit. Please click on "Save" before clicking on "Next" to proceed.

| SIT SINGAPORE<br>TECHNOLOGY     |                                                                                                    |
|---------------------------------|----------------------------------------------------------------------------------------------------|
| Home                            | Annination Statement                                                                                                    |
| Step 1: Financial Aid Selection |                                                                                                    |
| Step 2: Applicant Details       | Please share on the feason's for your scholarship application, what do you think are the key characteristics of a Scholar and why are you a subable candidate? |
| Step 3: Personal Achievements   |                                                                                                    |
| Step 4: Application Statement   |                                                                                                    |
| Step 5: Family Composition      |                                                                                                    |
| Step 6: Other Information       |                                                                                                    |
| Step 7: Documents               |                                                                                                    |
| Application Declaration         |                                                                                                    |
| Application Summary             |                                                                                                    |
| Contact Us                      |                                                                                                    |
| Sign-Out                        |                                                                                                    |
|                                 |                                                                                                    |

**Application Step 5:** Submit details on your family members, household circumstances as well as your personal statement for the Financial Assistance application. Please click on "Save" before clicking on "Next" to proceed.

| Home                                    |                                                                       |                                                                                                    |
|-----------------------------------------|-----------------------------------------------------------------------|----------------------------------------------------------------------------------------------------|
| Step 1: Financial Aid Selection         | Family Composition and Financial Status                               |                                                                                                    |
| Step 2: Applicant Details               | Are you working part time ?                                           | No                                                                                                    |
| Sten 3: Personal Achievements           | If 'Yes' please tell us your part time occupation                     |                                                                                                    |
| Step 5. Personal Administration         | How much do you earn a month on average                               |                                                                                                    |
| Step 4. Application Statement           | now much do you can a month on average                                |                                                                                                    |
| Step 5: Family Composition              | Details of Parents                                                    |                                                                                                    |
| Step 6: Other Information               | Details of Father                                                     |                                                                                                    |
| Step 7: Documents                       | *Name of Father                                                       |                                                                                                    |
| Application Declaration                 | the intervention of the second second                                 |                                                                                                    |
| Application Summary                     | -Living in Household                                                  |                                                                                                    |
| Contact Us                              | *Marital Status                                                       | •                                                                                                    |
| Sign-Out                                | *Age                                                                  | •                                                                                                    |
|                                         | *Employment status                                                    |                                                                                                    |
|                                         |                                                                       |                                                                                                    |
|                                         | *Occupation                                                           |                                                                                                    |
|                                         | Gross Monthly Income                                                  | \$0.00                                                                                                    |
|                                         | Annual Bonus                                                          | 50.00                                                                                                    |
|                                         | ,                                                                     |                                                                                                    |
|                                         | Monthly Contribution to family                                        | \$0.00                                                                                                    |
|                                         | Is suffering from an illness/ handicapped                             | No                                                                                                    |
|                                         | If yes, what is his/her condition                                     |                                                                                                    |
|                                         |                                                                       |                                                                                                    |
| SINGAPORE<br>INSTITUTE OF<br>TECHNOLOGY |                                                                       |                                                                                                    |
| Home                                    | Details of Mother                                                     |                                                                                                    |
| None 4. Electrical Ald October          |                                                                       |                                                                                                    |
| Step 1: Financial Ald Selection         | "Name Of Mother                                                       |                                                                                                    |
| Step 2: Applicant Details               | *Living in Household                                                  | Y                                                                                                    |
| Step 3: Personal Achievements           | *Marital Status                                                       | T                                                                                                    |
| Step 4: Application Statement           | *åre                                                                  |                                                                                                    |
| Step 5: Family Composition              | 780                                                                   |                                                                                                    |
| Step 6: Other Information               | *Employment status                                                    |                                                                                                    |
| Step 7: Documents                       | *Occupation                                                           |                                                                                                    |
| Application Declaration                 | Gross Monthly Income                                                  | \$0.00                                                                                                    |
| Application Summary                     | ,                                                                     |                                                                                                    |
| Contact Lie                             | Annual Bonus                                                          | \$0.00                                                                                                    |
|                                         | Monthly Contribution to family                                        | \$0.00                                                                                                    |
| Sign-Out                                | Is suffering from an illness / handicapped                            | No                                                                                                    |
|                                         | If we what is his/her condition                                       |                                                                                                    |
|                                         | in you, which is married condition                                    |                                                                                                    |
|                                         | Siblings/ Spouse/ Relatives/ Children                                 |                                                                                                    |
|                                         | Add Siblings/ Spouse/ Relatives/ Children                             |                                                                                                    |
|                                         | No Details Defined                                                    |                                                                                                    |
| SIT SHEAPORE<br>HEIMING OF              |                                                                       |                                                                                                    |
| Home                                    | Household Information                                                 |                                                                                                    |
| Step 1: Financial Aid Selection         | Household Type                                                        | 7                                                                                                    |
| Step 2: Applicant Details               | nousehold type                                                        |                                                                                                    |
| Step 3: Personal Achievements           | *Home Ownership                                                       |                                                                                                    |
| Class 4: Application Obstance 1         | Monthly Rental                                                        |                                                                                                    |
| Step 4: Application Statement           | Is house loan fully paid                                              | No                                                                                                    |
| Step 5: Family Composition              |                                                                       |                                                                                                    |
| Step 6: Other Information               | Monthly Loan Repayment                                                |                                                                                                    |
| Step 7: Documents                       | Is house reliant on a live in domestic helper                         | Yes                                                                                                    |
| Application Declaration                 | Application Statement                                                 |                                                                                                    |
| Application Summary                     | Apprication statement                                                 | h to indicate what you intend to use the funde for or highlight extenuation alcoundances affection the heurophold |
| Contact Us                              | . Toda anaro war or why you need and marcial assistance, rod may wish | n o navana many ya miana ia ao ina lama ia ao ingingini eneluang arunnianites ancong de nousenad.                 |
| Sign-Out                                |                                                                       |                                                                                                    |
|                                         |                                                                       |                                                                                                    |
|                                         | Calculated PCI                                                        |                                                                                                    |
|                                         | Combined Gross Monthly Household Income                               | \$0.00                                                                                                    |
|                                         | Number of dependents in Household                                     |                                                                                                    |
|                                         | Calculated PCI 5                                                      | \$0.00                                                                                                    |
|                                         |                                                                       | Back Save Next                                                                                                    |

**Application Step 6:** Submit additional information on alternative financing/sponsorships received. Please click on "Save" before clicking on "Next" to proceed.

| SIT SINGAPORE<br>INSTITUTE OF<br>TECHNOLOGY |                                                                                                    |
|---------------------------------------------|----------------------------------------------------------------------------------------------------|
| Home                                        |                                                                                                    |
| Step 1: Financial Aid Selection             | Our source of income                                                                                       |
| Step 2: Applicant Details                   | Please elaborate for other sources of income stated 1 rows                                                 |
| Step 3: Personal Achievements               | Other Sources of Income $\diamond$ Monthly Income $\diamond$ Details of Other Sources of Income $\diamond$ |
| Step 4: Application Statement               |                                                                                                    |
| Step 5: Family Composition                  | Organization Sponsorphin                                                                                   |
| Step 6: Other Information                   | Urganzatori sponso sinp                                                                                    |
| Step 7: Documents                           |                                                                                                    |
| Application Declaration                     | If yes, please indicate which areas of education-related expenses are currently covered:<br>Tuition Fees   |
| Application Summary                         | Living Allowance                                                                                           |
| Contact Us                                  | Overseas Immersion Programme                                                                               |
| Sign-Out                                    | Laptop Allowance                                                                                           |
|                                             | Utters                                                                                                    |
|                                             | Back Save Next                                                                                             |

**Application Step 7:** Upload softcopies of the required identification/income documentation as listed in the online application. Please click on "Save" before clicking on "Next" to proceed.

| SIT SINGAPORE<br>INSTITUTE OF<br>TECHNOLOGY |                                                                                                    |                                                                                                    |                                                                |                                                                                           |                     |                      |         |
|---------------------------------------------|----------------------------------------------------------------------------------------------------|----------------------------------------------------------------------------------------------------|----------------------------------------------------------------|-------------------------------------------------------------------------------------------|---------------------|----------------------|---------|
| Home                                        | Documente                                                                                                    |                                                                                                    |                                                                |                                                                                           |                     |                      |         |
| Step 1: Financial Aid Selection             | Applicants are required to upload all                                                                                                    | stinulated supporting                                                                                                    | documents to complete their                                    | r application. Diease follow these                                                        | a stane.            |                      |         |
| Step 2: Applicant Details                   | Scan or take a picture of original of Ensure a sufficiently clear resolution                                                                                                    | document.                                                                                                    | without truncation of any par                                  | t of the original document.                                                               | ic steps.           |                      |         |
| Step 3: Personal Achievements               | <ul> <li>Transcripts/results should show t</li> <li>Paste and collate the picture(s) in</li> </ul>                                                                                       | he candidate's name,<br>to Microsoft Word and                                                                                                    | the logo and name of the av<br>d save the file as a .pdf file. | varding institution, and all subje                                                        | cts/grades clearly. |                      |         |
| Step 4: Application Statement               | <ul> <li>Alternatively, scan and save the r</li> <li>Proceed to upload the file on the or</li> </ul>                                                                                     | equired documents d<br>online application form                                                                                                    | irectly in DOCX, JPEG, JPG                                     | , PDF format.                                                                             |                     |                      |         |
| Step 5: Family Composition                  | List of Documents:                                                                                                    |                                                                                                    |                                                                | to the overfloation                                                                       |                     |                      |         |
| Step 6: Other Information                   | 2. Student Card - Student Matriculat                                                                                                    | ion / Concession Car<br>months CDE Contribution                                                                                                    | d for all individuals listed as s                              | in the application.<br>students (Full-Time students or<br>lo listed as Uncomplexed or Emi | ily).               | ame lose than \$5000 |         |
| Step 7: Documents                           | 4. IRAS Notice of Assessment - Late<br>5. Pay slins - Last 3 months pay slin                                                                                                    | est IRAS Notice of As                                                                                                    | sessment for all individuals l<br>ted as Employed with gross   | is listed as oriemployed of Employed of Employed.<br>monthly income of \$5000 and         | above               | one less than 35000. |         |
| Application Declaration                     | 6. Trade/Business License - Trade/<br>7. Divorce Papers - If any individual                                                                                                    | Business License (e.g<br>s listed in the applicat                                                                                                    | Taxi License) for all individu<br>ion are divorced.            | uals listed as Self-Employed.                                                             |                     |                      |         |
| Application Summary                         | <ol> <li>Death Certificate - If any individual</li> <li>Disability Certificate - If any individual</li> </ol>                                                                            | Death Certificate - If any individuals listed in the application are deceased.     Disability Certificate - If any individuals listed in the application are handicaped or suffer from illness. |                                                                |                                                                                           |                     |                      |         |
| Contact Us                                  | 10. Bankrupcy documents - If any individuals listed in the application suffer from bankruptcy.<br>11. Proof of Achivities - Proof Personal Achivements (e.g. CCA records, Certificates). |                                                                                                    |                                                                |                                                                                           |                     |                      |         |
| Sign-Out                                    | 12. Letter of Recommendation - Lette<br>13. Other Documents - Additional doc                                                                                                    | r of Recommendation<br>cuments (e.g Medical                                                                                                    | by Faculty.<br>documents).                                     |                                                                                           |                     |                      | 42      |
|                                             | Document Type 🛇                                                                                                    | Mandatory 🗘                                                                                                    | Add Attachment                                                 | View Attachment                                                                           | Delete Attachment   | Attached File ♦      | 13 1005 |
|                                             | 1 NRIC/Birth Certificate                                                                                                    | Yes                                                                                                    | Add Attachment                                                 | View Attachment                                                                           | Delete Attachment   | statement.pdf        |         |
|                                             | 2 Student Card                                                                                                    | No                                                                                                    | Add Attachment                                                 | View Attachment                                                                           | Delete Attachment   |                      |         |
|                                             | 3 CPF Contribution Statement                                                                                                    | Yes                                                                                                    | Add Attachment                                                 | View Attachment                                                                           | Delete Attachment   | Receipt_GS0.pdf      |         |
|                                             | 4 IRAS Notice Assessment                                                                                                    | No                                                                                                    | Add Attachment                                                 | View Attachment                                                                           | Delete Attachment   |                      |         |
|                                             | 5 3 Months Payslips                                                                                                    | No                                                                                                    | Add Attachment                                                 | View Attachment                                                                           | Delete Attachment   |                      |         |

**Application Declaration (before submission):** Read through the terms and conditions of the application and enter your NRIC number as part of the acceptance. Please click on "Next" to proceed with your final submission.

| SINGAPORE<br>INSTITUTE OF<br>TECHNOLOGY                                                                                                    |                                                                                                    |
|----------------------------------------------------------------------------------------------------|----------------------------------------------------------------------------------------------------|
| Home<br>Step 1: Financial Ald Selection<br>Step 2: Applicant Details<br>Step 3: Personal Achievements<br>Step 4: Application Statement<br>Step 5: Family Composition<br>Step 6: Other Information<br>Step 7: Documents<br>Application Declaration<br>Application Summary<br>Contact Us<br>Sign-Out | Declaration           1.1 hereby affirm that the household income and number of dependents declared in my application is accurate at the time of my application. I understand and accept that the university's final assessment of my income eligibility declared as void.           2.1 declare that the information submitted in this online application, including information on any other Bursary/Grant/Scholarship' Sponsorship as well as the supporting documents are true to the best of my knowledge and I have submitted. I accept that the provision of naccurate or false information will render this application invaid even after funds disbursements have taken place.           3.1 understand and accept that any resulting award may be used to offset outstanding tuition fees payable prior to disbursement process if I am awarded any bursaries.           3.1 understand and accept that any errors in the payees' details furnished in this application will cause delays in the disbursement process if I am awarded any bursaries.           6.1 understand and accept that the course may be rendered invalid as a result. Any disbursed funds will subsequently have be be refunded to the university.           6.1 understand and accept that the specifically mean for the payment of funds in the same Academic Year. I may be eligible to receive any other Bursary/Grant/Full or Partial Scholarship which is specifically mean for the payment of funds in the same academic versit.           7.1 agree to release personal and accept that the specifically mean for the payment of funds in the same academic year (Ar), subject to approval by the university.           8.1 understand and accept that the specifically mean for the payment of funds in the same academic information such as grades (GPA) and Records of Achievement (ROA) |
|                                                                                                    | Applicant's Full Name START OVER NRIC/ FIN/ Passport Number S5925674B                                                                                                    |
|                                                                                                    | Back Next                                                                                                    |

Successfully submitted applications cannot be amended after submission. Applicants will receive an acknowledgement email. All notifications of application outcomes will be made via SIT email.